### Sisukord

| Ataskaita - didžioji knyga            | . 3 |
|---------------------------------------|-----|
| Ataskaitos veikimas bei filtrai       | . 3 |
| Aruanne Pearaamat                     | . 3 |
| Obiekti nime näitamine                | . 3 |
| Valuuta summade ja kursside näitamine | . 4 |

# Ataskaita - didžioji knyga

Didžioji knyga - tai ataskaita, kurioje galite peržiūrėti buhalterinių sąskaitų apyvartas bei balansus.

Jei norite peržiūrėti ataskaitą "Didžioji knyga", eikite: PAGRINDINIS MENIU → FINANSAI → DIDŽIOJI KNYGA

#### Ataskaitos veikimas bei filtrai

Ataskaita gaunama užpildžius norimus parametrus ir spaudžiant mygtuką "ATASKAITA".

Informacija apie filtus:

- Pradžia data, nuo kurios pradedama rodyti ataskaitos infomracija informacija;
- Pabaiga pabaigos data;
- Buh. sąsk. pradžia nuo kokių buh. sąskaitų pradėti rodyti ataskaitą;
- Pabaiga kokia buh. sąskaita baigti rodyti ataskaitą (pavyzdžiui, pasirinkus 1 29999, rodys informaciją apie visas buh. sąskaitas, kurios patenka į šį intervalą ir nurodytą periodą - datas);
- Korespondencija čia galima išsirinkti kokio tipo korespondencijas rodyti (pavyzdžiui, galima pasirinkti, kad į ataskaitą trauktų tik korespondencijas iš pardavimo sąskaitų).

## **Aruanne Pearaamat**

### Objekti nime näitamine

Aruande peenhäälestuse all on seadistus **Näita objekti nime**, kuhu saab sisestada komadega eraldatud nimekirja, milliste objekti tasemete nime näidatakse. Objekti nime kuvatakse koodi järel ainult siis, kui aruandes on märgitud linnuke **tasemed**.

| Finants - Pearaamatu aruan          | ine                          |                    |                       |                    |    | _     |
|-------------------------------------|------------------------------|--------------------|-----------------------|--------------------|----|-------|
| Aeg algus 1.10.2018 lõpp 31.10.2018 | Konto algus 0                | lõpp z             | Projekt               | (lisaväli)         | ~  | 2 🔁 🔁 |
| Korr. konto näita korr. konto       | osid Objekt                  | Tüüp 🖌 🗸           | Keel                  | ✓ (lisaväli)       | ~  |       |
| Muutus on suurem kui 🔽              | Selgitus                     | Viide              | Klient                | (lisaväli)         | ~  |       |
| Sort1 Aeg 🗸 Sort2 sorteerimata      | <ul> <li>Kanne</li> </ul>    | ✓ Sügavus (kõik) ✓ | Hankija               | Ð                  |    |       |
| KM kood (kõik)                      | <ul> <li>Tasemeta</li> </ul> | Valuuta            | Vahesumma             | V Ühik/täpsus 0,01 | ~  |       |
| rea seletus 🔽 🗌 ainult summa 🗌      | vaheld. kontod 🗹 muutusega   | kontod saldeerima  | ata 🗹 tasemed 🗌 lisai | info Trüki ARUANN  | IE |       |

| Tagasi         Salvesta         KUSTUTA         SEADISTUS:         Isiklik                      |
|-------------------------------------------------------------------------------------------------|
| näita ka baasvaluutas     Näita manuste arvu     OID info Päeva lõpu rida on allaioonitud Jab V |
| Näita objekti nime 0,1                                                                          |
| Näita valuuta summasid                                                                          |
| Näita pöördkurssi                                                                               |
| Salvesta                                                                                        |

### Valuuta summade ja kursside näitamine

Aruande peenhäälestuse all on võimalik seadistada valuuta summade ja kursside tulpade kuvamine.

| Tagasi                                                                                                    | alvesta KUSTUTA SEADISTUS: Isiklik |  |  |  |  |
|----------------------------------------------------------------------------------------------------|------------------------------------|--|--|--|--|
| <ul> <li>✓ näita ka baasvaluutas</li> <li>✓ Näita manuste arvu</li> <li>OID info</li> <li>Päeva lõpu rida on allajoonitud Jah ✓</li> </ul> |                                    |  |  |  |  |
|                                                                                                    | Naita objeku nime 0,1              |  |  |  |  |
|                                                                                                    | ✓ Näita kurssi                     |  |  |  |  |
|                                                                                                    | Näita pöördkurssi                  |  |  |  |  |
|                                                                                                    | Näita valuutat                     |  |  |  |  |
|                                                                                                    | Valuuta EUR 🗸                      |  |  |  |  |
| Salvesta                                                                                                    |                                    |  |  |  |  |

- Näita valuuta summasid näitab kande ridade teise saki all olevaid summasid;
- Näita valuutat näitab kande real olevat valuutat;
- Näita kurssi näitab kande real olevat kurssi;
- Näita pöördkurssi kurss kujul, nagu esitavad seda pangad. Oma olemuselt on see 1/Directo kurss.

Väljade väärtuseid näidatakse ainult kande ridade taga. Summaridadel ei näidata nendes tulpades mingeid väärtusi. Kui on valitud vaade **ainult summad**, siis neid tulpi ei teki.

From: https://wiki.directo.ee/ - **Directo Help** 

Permanent link: https://wiki.directo.ee/lt/fin\_aru\_pea?rev=1552047483

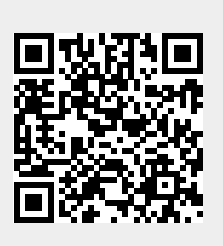

Last update: 2019/03/08 14:18